『巡回健診』は、「郵送」でのお申込みが原則ですが、一部の会場では「インターネット」でのお申込みにも対応 しております。(インターネットでのお申込みは女性のみ対象です。)

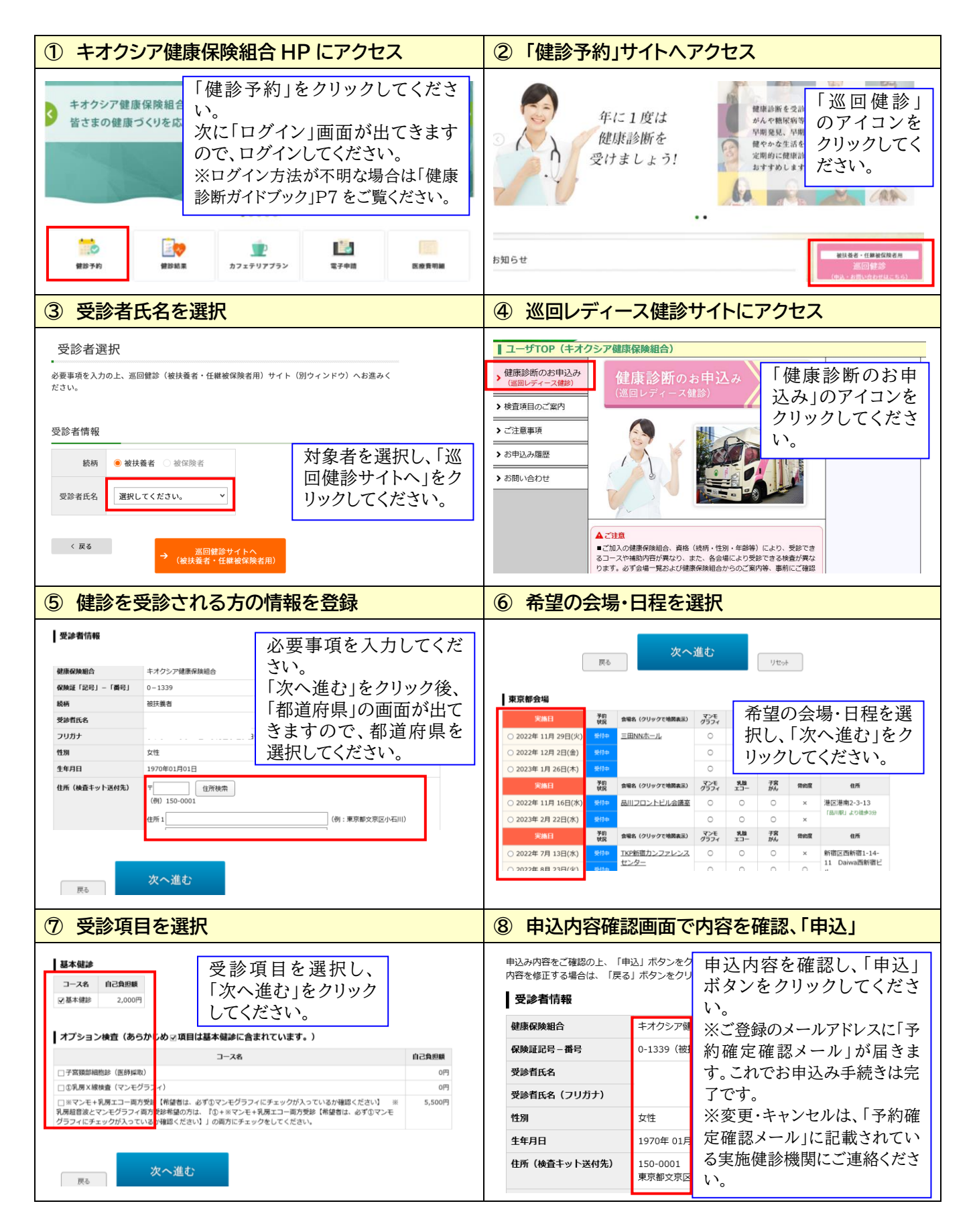